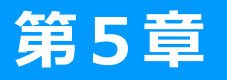

# ブログのサイドバーの活用

| 20. | サイドバーの移動、         | 非表示設定 | P. 34 |
|-----|-------------------|-------|-------|
|     | プロフィール白己切公のお店PPポイ |       |       |

- 21. フロフィール自己紹介のお店PRホイ ント P.36
- 22. カスタムプラグインを使ってみよう P. 37

## サイドバーの移動、非表示設定 20

## ブログのサイドバーの設定① プラグインの並び替え方法

サイドバーは、ブログの左右に表示されているメニュー部分のことです。 このサイドバー部分は、「カレンダー」や「カテゴリー」などいくつかの"プラグイン"と呼ばれるパー ツで構成されています。

【管理画面 左サイドバー】

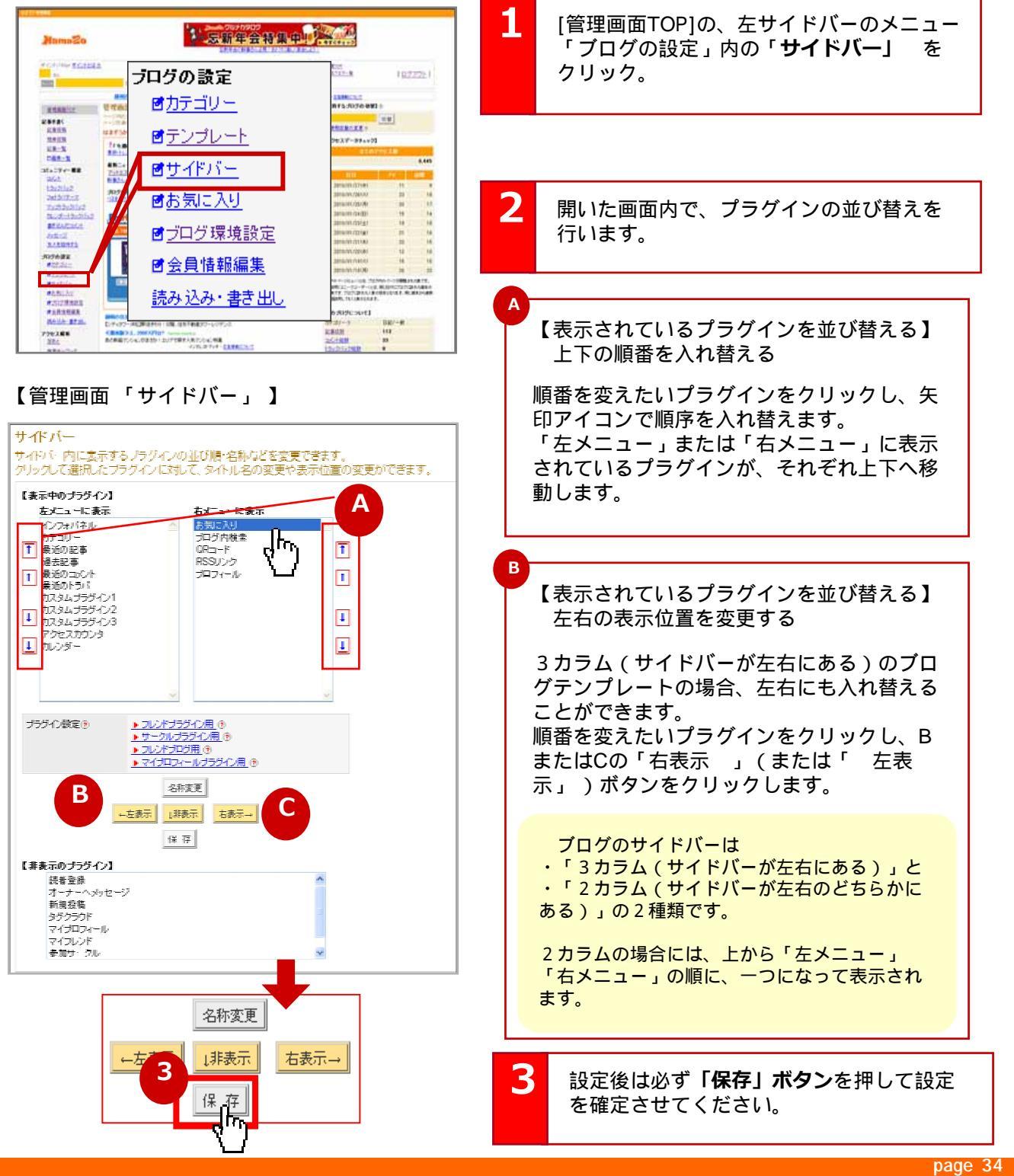

第5章

ブログのサイドバーの活用

## 20 サイドバーの移動、非表示設定-2

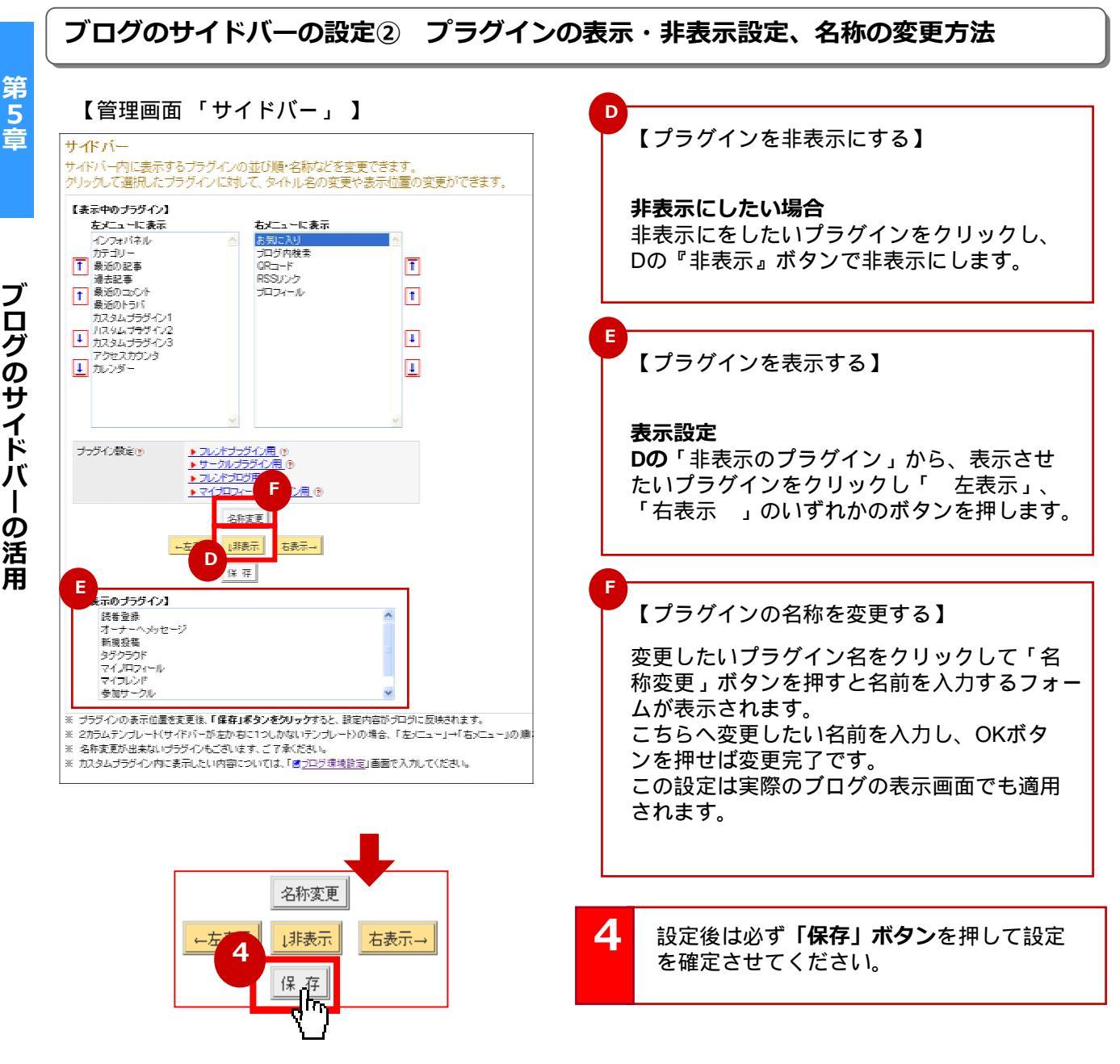

## ? 人の視線の動きを意識しよう!

人が何かを見る時は、視線は「Z型」にモノを見るので、 **左上**が一番大切な場所となります。

伝えたい情報の最優先事項を左上に表示してみましょう。 ページのスクロールなしで見られる部分には、ぜひ伝えたい情報を! プラグインの並び替えや表示・非表示の機能を有効活用して、サイドバーを変更 してみましょう。

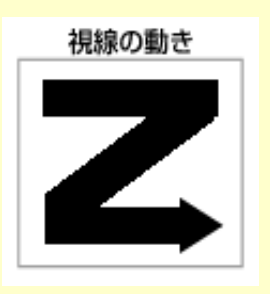

#### page 35

Copyright © 2010 C-Point Corp. All Rights Reserved.

## 21 プロフィール自己紹介のお店PRポイント

## プロフィール欄で目を惹きつける秘訣

プロフィール欄は、ブログのトップページを見ても、ブログの記事ページを見ても表示されるので、目に留まりやすいスペースです。自己紹介やお店のPRにぜひ、有効活用しましょう! 特に初めて訪れたブログで、どこの誰が書いているブログなのかを知るために、いつもこれらの 基本情報が見えることで、「ピン」と来たお客様へ逃さずPRできます!

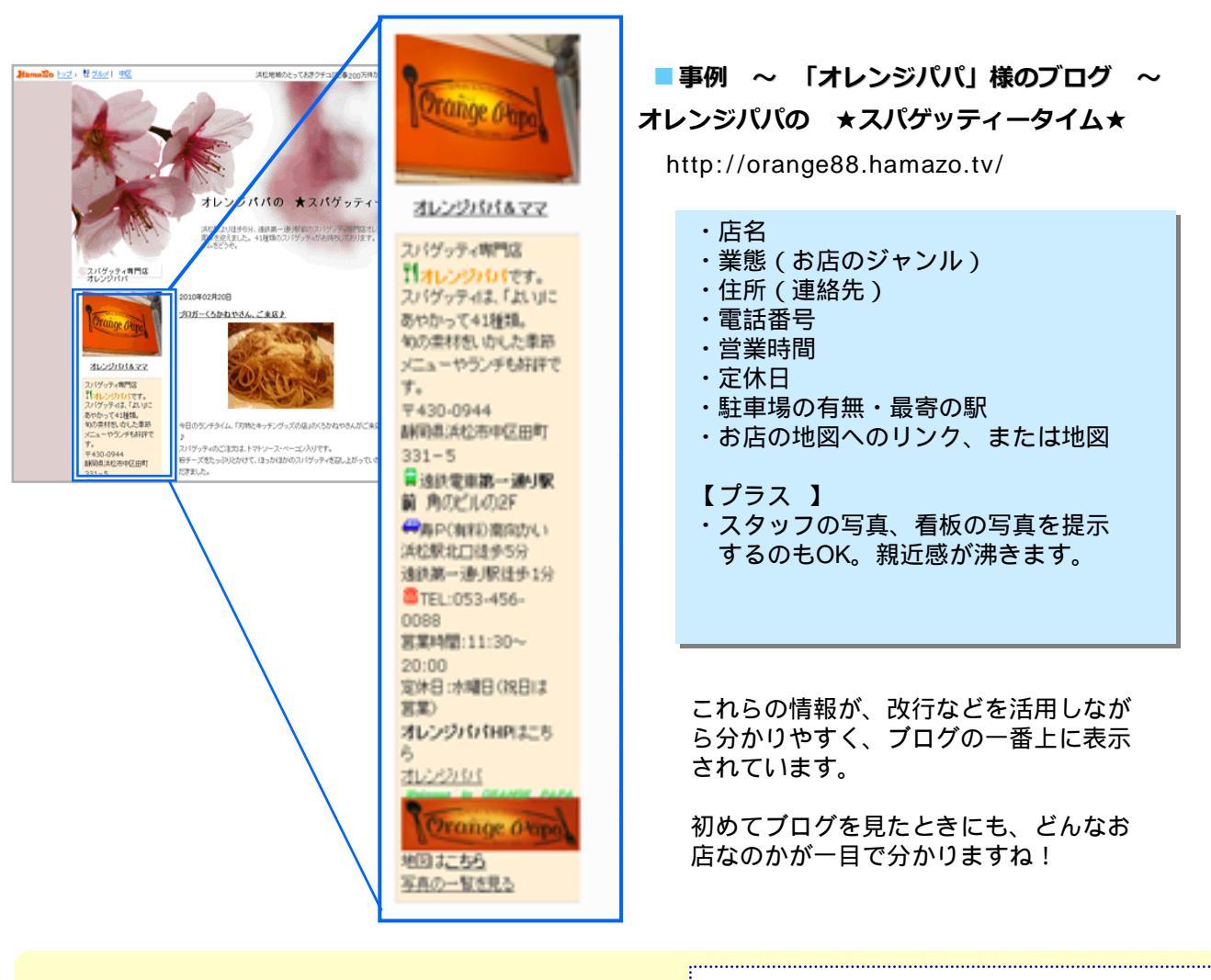

? 上手なプロフィール欄のまとめ方とは?

プロフィールはブログを更新する人のPRポイント ②お店の基本情報は全てプロフィール欄にまとめてある と分かりやすい。 ③お店情報は、初めて訪れた人にちゃんと伝わすように

③の高情報は、初めていれた人にちにんと払りすように 詳しく丁寧に書くことが大切。

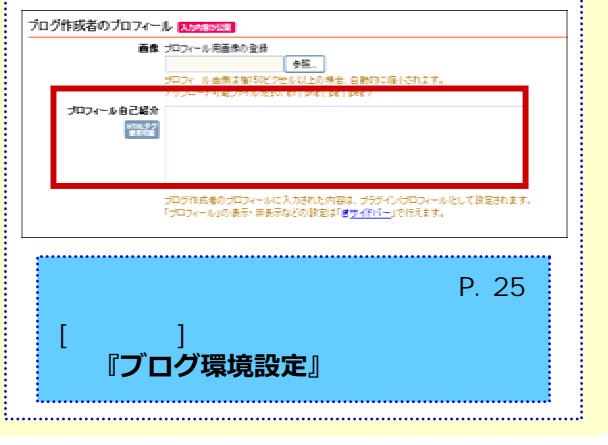

第 5 章

page 36

## カスタムプラグインを使ってみよう 22

## カスタムプラグインでできること

カスタムプラグインとはお好きなブログパーツ、やアフィリエイトのソース、その他いつでも表示させ ておきたいお店のバナー、おすすめ商品(メニュー)の画像、文章、地図などをいれる事の出来る機能 仕様の都合上、一部ブログパーツ等が使用できない事があります。 です。

#### カスタムプラグインの設定 ブログのサイドバーの活用 ブログの設定 > 「ブログ環境設定」 [管理画面]左サイドバー 【ブログ環境設定ページ】 [ブログ環境設定]ページ内の「カスタム 1 **プラグインの登録」**をクリック クリック ブログ環境設定 「あいらえおきなわ」の環境 <u> 赤木教室 | 公開教室 | 夫</u>元 <u>スパム対策 | お知らせメール</u> 1 【入力エリアにソースを書き込み】 2 基本設定 AD58048 カスタムプラグインは3つありますが、 70509414 01518590 それぞれ1つの入力エリアの中に複数の 27 X 16 C ソースを入れ込む事が可能です。 2 カスタムブラグインの カスタム 11141 C 【表示位置の選択】 3 カスタムプラグインの表 に表示 ≝070*5* 示場所はプルダウンメ カスタムブラダイン2 サイ 115112年の「 記載日本一覧の上部 ニューで選択できます。 記事一覧の上部 カスタムプラグインが表 示させることの出来る場 サイドバー 🗸 に表示 サイドバー カスタムブラグイン3 所は三箇所あります。 HEML97 使用可能 個別記事の下 ・ブログのサイドバー サイドパー 🔽 に表示 ・個別記事の下 「カスタムプラジイン」とは、プログの「サイドバー」「備制記事の下」「記事一覧の上部」へ ドドル「グなどを自由に追加できる蜂解です。 設立した「カスタムプラジイン」の表示・非表示などの設定は「<mark>タサイドパー</mark>」で行えます。 ・記事一覧の上部 カスタムプラグインの登録 確認へ▼ カスタムブラヴイン サイドバーへ表示する場合は「表示」、 HEM.92 サイドバー VI 「非表示」の設定を「サイドバーの設定」 3 で行う必要があります。 ▼に表示 個別記事の下 カスタムブラグイン 記事一覧の上部 185112年の下 記事一覧の上部 【サイドバーの設定】 P. 34 ※「個別記事の下」の表示位置は、記 サイドバー 👻 に表示 カスタムブラグイン3 事タイトルや投稿時間のリンクをクリッ HEML99 東海湾県 クして表示される個別記事ページに表 示されるページの下になります。 サイドパー 💌 に表示 「カスタムプラヴィン」とは、プログの「サイドパー」「催乳記事の下」「記事一覧の上部」へ HTMLラジなどを自由に追加できる頻繁です。 設定した「カスタムプラブイン」の表示・早表示などの設定は「<mark>ピサイドパー</mark>」で行えます。 編集の後、必ず最後にページ下部にある 4 「確認」ボタンを押して確認後、設定を確 定させてください。 🔲 確認せずに保存 「確認をしないで保存」オプションを使 曜國 うとそのまま設定が登録されます。

第5章

page 37